# GUIA SIMPLIFICADO PARA BUSCAS EM BASES DE PATENTE GRATUITAS

Módulo 3: Espacenet – Busca Internacional no Escritório Europeu de Patentes

Pesquisadores da DIESP / DIRPA / INPI

Rio de Janeiro, 27 de julho de 2018

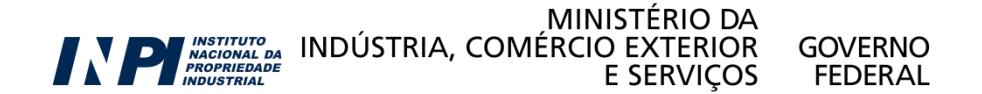

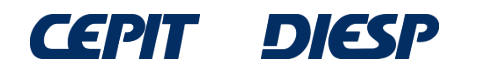

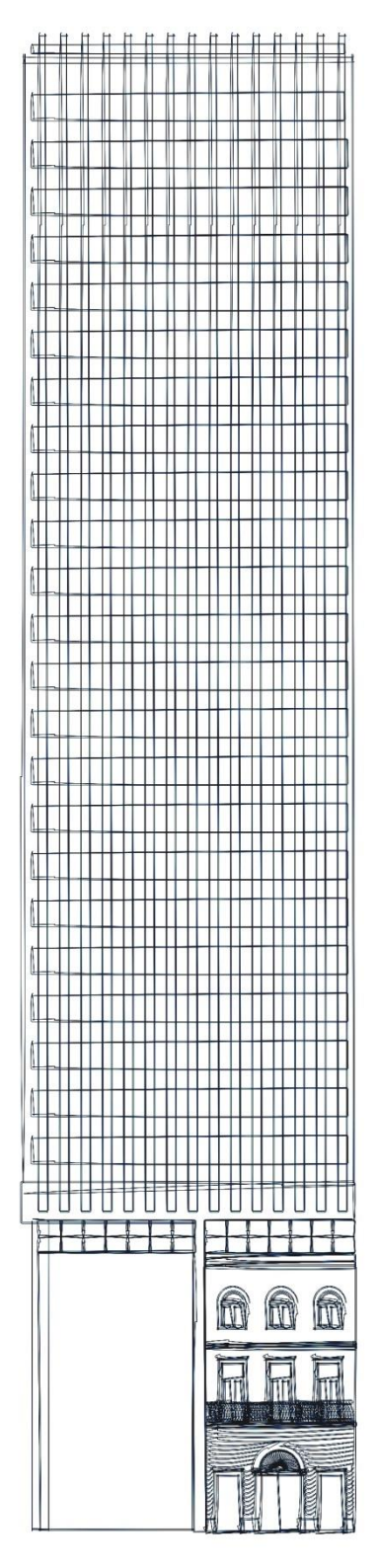

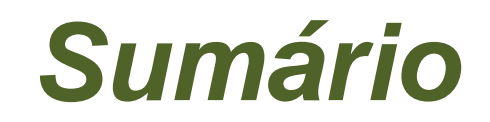

Módulo 3:

# Espacenet - busca internacional no Escritório Europeu de Patentes

**Considerações finais e dicas** 

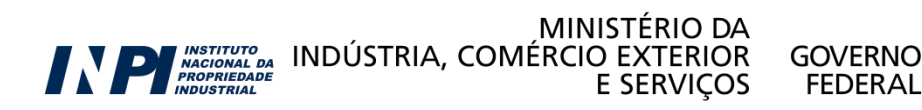

© INPI, 2018.

# Módulo 3: Espacenet – Busca Internacional no Escritório Europeu de Patentes

O Espacenet é a base de dados do Escritório Europeu de Patentes (EPO), com documentos de mais de 90 países, e encontra-se em <u>worldwide.espacenet.com</u>.

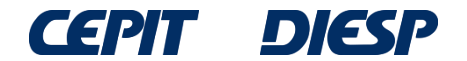

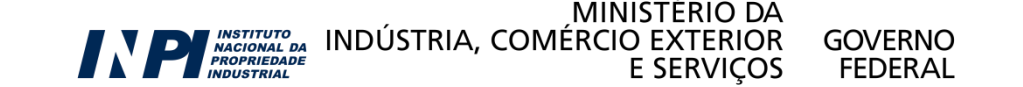

Para acessar a opção de uma busca mais completa, selecione "Advanced search", no link indicado abaixo.

| Europāisches<br>Patentamt<br>European<br>Patent Office<br>Office européen<br>des brevets                                                                                | Espacenet<br>Patent search                                        | English Français<br>Contact<br>Change country 👻 |
|----------------------------------------------------------------------------------------------------|-------------------------------------------------------------------|-------------------------------------------------|
| 44 About Espacenet Other EPO                                                                                                    | nline services 🔻                                                  |                                                 |
| Search Result list 📩 📩 N                                                                                                    | ly patents list (0) Query history Settings Help                   |                                                 |
| Smart search                                                                                                    | Espacenet: free access to the database of over 80 million patents |                                                 |
| Advanced search                                                                                                    | Smart search: 🚺                                                   | Siemens EP 200                                  |
|                                                                                                    |                                                                   |                                                 |
| Maintenance news -                                                                                                    |                                                                   | Clear Search                                    |
| Scheduled maintenance S<br>Espacenet outages - times are<br>CET:<br>Mon-Sun 05:00-c.05:30<br>Possible outages on Sunday the<br>25th of May from 10:00-18<br>→ read more | The EPO will recruit 200 engineers and scientists in 2014         |                                                 |
| News flashes + Latest updates + Related links +                                                                                                    | worldwide.espacenet.com                                           |                                                 |

Apply now for our Summer Selection Events

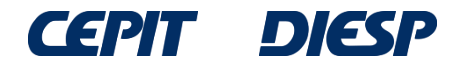

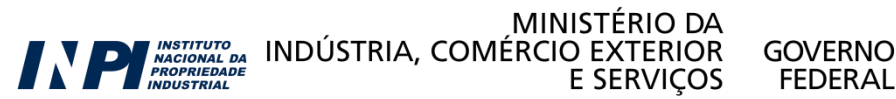

Selecione inicialmente a base de dados *Worldwide*, para ter acesso a documentos de mais de 90 países.

A busca deve ser feita com palavras-chave <u>em inglês.</u>

Os operadores "AND" e "OR", assim como os operadores de truncagem (\*, ?, #), são os mesmos da base Latipat.

Use até 10 palavras por campo.

### Advanced search

Select the collection you want to search in i Worldwide - collection of published applications from 90+ countries

### Enter your search terms - CTRL-ENTER expands the field you are in

| Enter Keywords in English |                     |
|---------------------------|---------------------|
| Title: 1                  | plastic and bicycle |
|                           |                     |
| Title or abstract: 🚺      | hair                |
|                           |                     |

Enter numbers with or without country code

| Publication number:                    | WO2008014520  |
|----------------------------------------|---------------|
|                                        |               |
| Application number: 🚺                  | DE19971031696 |
|                                        |               |
| Priority number: 🔝                     | WO1995US15925 |
|                                        |               |
|                                        |               |
| Enter one or more dates or date ranges |               |
| Publication date: 🚺                    | yyyymmdd      |

-Enter name of one or more persons/organisations

| Applicant(s): | Institut Pasteur |
|---------------|------------------|
|               |                  |
| Inventor(s):  | Smith            |
|               |                  |

-Enter one or more classification symbols —

CPC i

IPC i

H03M1/12

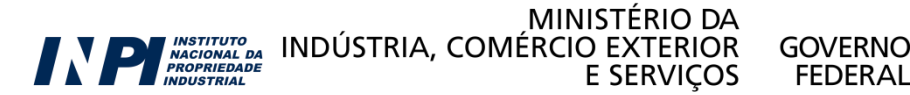

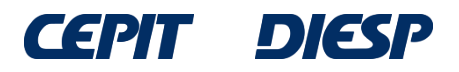

Continuando a busca pela "cadeira de rodas motorizada", foram empregados parênteses para separar combinações e sinônimos das palavras-chave, em inglês:

| Keyword(s) in title: i                         | plastic and bicycle                                                            |
|------------------------------------------------|--------------------------------------------------------------------------------|
| Keyword(s) in title or abstract: i             | hair                                                                           |
| (wheelchair? or (chair* and wheel?)) and motor | .*                                                                             |
| Publication number: 1                          | VVO2008014520                                                                  |
| Application number: i                          | DE19971031696                                                                  |
| Priority number: i                             | W01995US15925                                                                  |
| Publication date: i                            | yyyymmdd                                                                       |
| Applicant(s): i                                | Institut Pasteur                                                               |
| Inventor(s): i                                 | Smith                                                                          |
| European Classification (ECLA): i              | F03G7/10                                                                       |
| International Patent Classification (IPC): i   | H03M1/12                                                                       |
| Clique em "search"                             | <u>Clear</u> <u>Search</u>                                                     |
| CEPIT DIESP                                    | MINISTÉRIO DA<br>INDÚSTRIA, COMÉRCIO EXTERIOR GOVERNO<br>E SEDVICOS E E DE DAL |

E SERVIÇOS

FEDERAL

DIESP

O resultado é uma lista de documentos com títulos em inglês.

Somente os primeiros 500 resultados são apresentados.

Uma forma de obter todos os documentos é dividir a busca por períodos de tempo, especificando, por exemplo, os anos em que esses pedidos foram publicados.

### Result list 🔤

| 🔲 Se              | elect all (0/25)                                                                                                    |                                                                                | Print                                                                                |                                                  |                                                      |                              |  |
|-------------------|----------------------------------------------------------------------------------------------------|--------------------------------------------------------------------------------|--------------------------------------------------------------------------------------|--------------------------------------------------|------------------------------------------------------|------------------------------|--|
| App<br>(wh<br>Onl | Approximately <b>3,728</b> results found in the Worldwide database for:<br>(wheelchair? or (chair* and wheel?)) and motor* in the title or abstract<br>Only the first <b>500</b> results are displayed. |                                                                                |                                                                                      |                                                  |                                                      |                              |  |
| Res               | Results are sorted by date of upload in database                                                                                                    |                                                                                |                                                                                      |                                                  |                                                      |                              |  |
| □ 1.              | 1. OBSTACLE TRAVERSING WHEEL CHAIR                                                                                                    |                                                                                |                                                                                      |                                                  |                                                      |                              |  |
| *                 | Inventor:<br>GOERTZEN<br>GEROLD [US]<br>NULL WILLIAM A [US]                                                                                                    | Applicant:<br>IINVACARE CORP [US]                                              | CPC:<br><u>A61G2005/1078</u><br><u>A61G2005/1089</u><br><u>A61G2005/128</u><br>(+10) | IPC:<br>A61G5/04<br>A61G5/06<br>B62B5/02<br>(+2) | Publication info:<br>US2014138170 (A1)<br>2014-05-22 | Priority date:<br>2000-10-27 |  |
| □ 2.              | MOTORIZED LIFTING D                                                                                                    | DEVICE FOR WHEEL CHAIR                                                         |                                                                                      |                                                  |                                                      |                              |  |
| *                 | Inventor:<br>JUN YOO MAN [KR]                                                                                                    | Applicant:<br>DASUNG TECHNOLOGY CO<br>LTD [KR]                                 | CPC:                                                                                 | IPC:<br>A61G3/02<br>B66F7/06                     | Publication info:<br>KR101372262 (B1)<br>2014-03-10  | Priority date:<br>2012-10-26 |  |
| 3.                | mobile centre of testin                                                                                                    | ng technical state of <mark>wheel</mark> transp                                | ort vehicles                                                                         |                                                  |                                                      |                              |  |
| *                 | Inventor:<br>Demyd Maria<br>Mykolaivna [UA]                                                                                                    | Applicant:<br>DEMYD MARIA MYKOLAIVNA<br>[UA]                                   | CPC:                                                                                 | IPC:<br>B60R11/00<br>B60R99/00                   | Publication info:<br>UA41603 (U)<br>2009-05-25       | Priority date:<br>2009-01-30 |  |
| <b>4</b> .        | AUTOMATIC RETRACT                                                                                                    | ABLE LOADING/UNLOADING RAMP                                                    |                                                                                      |                                                  |                                                      |                              |  |
| *                 | Inventor:<br>CRUZ RAMOS<br>MARCO POLO [MX]<br>GORDILLO<br>MOSCOSO JOSÉ<br>LUIS [MX] (+2)                                                                                                    | Applicant:<br>INST TECNOLÓGICO Y DE<br>ESTUDIOS SUPERIORES DE<br>MONTEREY [MX] | CPC:                                                                                 | IPC:<br>A61G3/06<br>B60P1/43<br>B65G69/28        | Publication info:<br>WO2014069976 (A1)<br>2014-05-08 | Priority date:<br>2012-11-01 |  |
| 5.                | GENERATOR OF DIREC                                                                                                    | TIONAL THRUST FOR MOVING VEH                                                   | IICLES AND/OR OB                                                                     | JECTS IN GENERA                                  | AL USING CENTRIFUGAL                                 | FORCE                        |  |
| *                 | Inventor:<br>OSWALDO STOPPA<br>JUNIOR [BR]<br>STOPPA OSWALDO<br>[BR] (+3)                                                                                                    | Applicant:<br>OSWALDO STOPPA JUNIOR<br>[BR]<br>STOPPA OSWALDO [BR] (+3)        | CPC:                                                                                 | IPC:<br>F03G3/00<br>F03G3/02                     | Publication info:<br>WO2014066960 (A1)<br>2014-05-08 | Priority date:<br>2012-11-05 |  |
| 6.                | Device enabling an ele                                                                                                    | ectric wheel chair to cross obsta                                              | cles                                                                                 |                                                  |                                                      |                              |  |
| *                 | Inventor:<br>OHRUH MICHEL                                                                                                    | Applicant:<br>NEW LIVE                                                         | CPC:<br><u>A61G2005/1078</u><br><u>A61G2005/1089</u><br><u>A61G5/046</u><br>(+2)     | IPC:<br>A61G5/04<br>B62D55/075<br>B62D61/10      | Publication info:<br>NZ601620 (A)<br>2014-02-28      | Priority date:<br>2010-02-05 |  |
| □ 7.              | 7. POWER WHEEL CHAIR WITH GUARD FOR PLAYING SPORTS                                                                                                    |                                                                                |                                                                                      |                                                  |                                                      |                              |  |

INSTITUTO NACIONAL DA PROPRIEDADE MINISTÉRIO DA

E SERVIÇOS

GOVERNO

FEDERAL

INDÚSTRIA, COMÉRCIO EXTERIOR

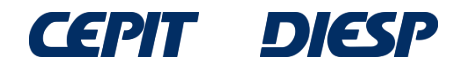

Title or abstract: 1

### wheelchair? or (chair\* and wheel?)

| Publication number:                                                                                | WO20080              |
|----------------------------------------------------------------------------------------------------|----------------------|
|                                                                                                    |                      |
| Application number: i                                                                              | DE1997103            |
| Priority number:                                                                                   | W01995US             |
|                                                                                                    |                      |
| Enter one or more dates or date ranges                                                             |                      |
|                                                                                                    |                      |
| Publication date: i                                                                                | уууут                |
| Publication date: 1                                                                                | уууут                |
| Publication date: i Enter name of one or more persons/organisations                                | ууууг                |
| Publication date: i Enter name of one or more persons/organisations Applicant(s): i                | yyyyr<br>Institut Pa |
| Publication date: i Enter name of one or more persons/organisations Applicant(s): i                | yyyyr<br>Institut Pa |
| Publication date: i Enter name of one or more persons/organisations Applicant(s): i Inventor(s): i | yyyyr<br>Institut Pa |

A61G5/04 (sem espaços entre os caracteres)

hair

H03M1/12

Search

Clea

GOVERNO

FEDERAL

MINISTÉRIO DA

E SERVIÇOS

INDÚSTRIA, COMÉRCIO EXTERIOR

A busca também pode ser mais precisa usando a classificação (campo "IPC"), combinada com as palavras-chave no título ou no resumo.

Como esta classificação é própria para cadeiras e carrinhos de rodas a motor, "motor\*" não foi incluída na busca.

VESP

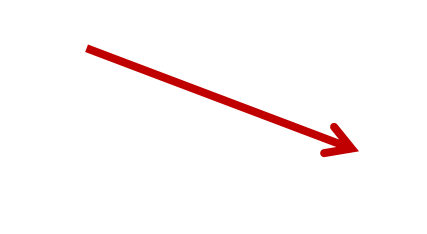

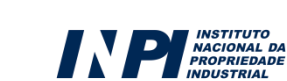

Clique em "Search"

IPC i

A61G5/04

Approximately 3,897 results found in the Worldwide database for: wheelchair? or (chair\* and wheel?) in the title or abstract AND A61G5/04 as the IPC classification Only the first 500 results are displayed.

₽,

Results are sorted by date of upload in database

A lista de resultados é muito extensa, pois existem muitos inventos relacionados a cadeiras de rodas motorizadas.

| □ 1.       | I. ANTI-TIP SYSTEM FOR A POWER WHEEL CHAIR                                     |                                                                                                    |                                                                                     |                                                   |                                                      |                              |  |  |
|------------|--------------------------------------------------------------------------------|----------------------------------------------------------------------------------------------------|-------------------------------------------------------------------------------------|---------------------------------------------------|------------------------------------------------------|------------------------------|--|--|
| *          | Inventor:<br>MULHERN<br>JAMES P [US]<br>LEVI RONALD<br>[US]<br>(+1)            | Applicant:<br>PRIDE MOBILITY PRODUCTS<br>CORP [US]                                                                                  | CPC:<br><u>A61G2005/1078</u><br><u>A61G2005/1089</u><br><u>A61G5/042</u><br>(+6)    | IPC:<br>A61G5/04<br>A61G5/06<br>B60R21/00<br>(+1) | Publication info:<br>US2015173985 (A1)<br>2015-06-25 | Priority date:<br>2003-10-08 |  |  |
| 2.         | Foldable electric                                                              | wheel chair                                                                                                    |                                                                                     |                                                   |                                                      |                              |  |  |
| *          | Inventor:<br>GAO ZI GUI [US]                                                   | Applicant:<br>GAO ZI GUI [US]<br>KD HEALTH CARE CO USA INC<br>[US]                                                                  | CPC:<br><u>A61G2005/0833</u><br><u>A61G2005/085</u><br><u>A61G2005/0866</u><br>(+4) | IPC:<br>A61G5/04<br>A61G5/08<br>B60K1/04<br>(+1)  | Publication info:<br>US9060909 (B1)<br>2015-06-23    | Priority date:<br>2014-08-05 |  |  |
| 3.         | POWER ADD-ON                                                                   | DEVICE FOR MANUAL WHEEL CHAI                                                                                                    | R                                                                                   |                                                   |                                                      |                              |  |  |
| *          | Inventor:<br>Tallino<br>Patrick [US]                                           | Applicant:<br>TALLINO PATRICK [US]                                                                                                  | CPC:<br><u>A61G2005/1054</u><br><u>A61G203/14</u><br><u>A61G5/04</u><br>(+3)        | IPC:<br>A61G5/04                                  | Publication info:<br>US2015164718 (A1)<br>2015-06-18 | Priority date:<br>2009-05-27 |  |  |
| <b>4</b> . | SELF OPERABLE                                                                  | WHEEL CHAIR                                                                                                    |                                                                                     |                                                   |                                                      |                              |  |  |
| *          | Inventor:<br>LEE TUN-CHI<br>[TW]                                               | Applicant:<br>MEDICRAFT HOLDINGS TAIWAN<br>CO LTD [TW]                                                                              | CPC:<br><u>A61G2005/125</u><br><u>A61G2005/127</u><br><u>A61G5/041</u><br>(+4)      | IPC:<br>A61G5/04<br>A61G5/10<br>A61G5/12<br>(+1)  | Publication info:<br>US2015164717 (A1)<br>2015-06-18 | Priority date:<br>2013-12-12 |  |  |
| 5.         | WHEEL CHAIR                                                                    | WITH CHANGEABLE BASE                                                                                                    |                                                                                     |                                                   |                                                      |                              |  |  |
| *          | Inventor:<br>WIAK<br>SLAWOMIR<br>JAN [PL]<br>PYCH TOMASZ<br>ALEKSANDER<br>[PL] | Applicant:<br>FEDERAL NOE G BJUDZHETNOE<br>OBRAZOVATEL NOE<br>UCHREZHDENIE VYSSHEGO<br>PROFESSIONAL NOGO<br>OBRAZOVANIJA NOVGO [RU] | CPC:                                                                                | IPC:<br>A61G5/04<br>A61G5/06                      | Publication info:<br>RU2542557 (C1)<br>2015-02-20    | Priority date:<br>2013-10-22 |  |  |
| 6.         | WHEEL CHAIR                                                                    | SEAT ASSEMBLY                                                                                                    |                                                                                     |                                                   |                                                      |                              |  |  |
| *          | Inventor:<br>Loewenthal<br>Howard [US]<br>Mohan<br>Traian [US]                 | Applicant:<br>INVACARE CORP [US]                                                                                                    | CPC:<br>A61G2005/085<br>A61G2005/0866<br>A61G2005/0883<br>(+15)                     | IPC:<br>A61G5/04<br>A61G5/08<br>A61G5/10          | Publication info:<br>US2015157518 (A1)<br>2015-06-11 | Priority date:<br>2010-03-16 |  |  |

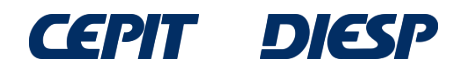

MINISTÉRIO DA INDÚSTRIA, COMÉRCIO EXTERIOR INDÚSTRIAL E SERVIÇOS FEDERAL 1 ▶

Ao se detalhar mais o assunto de busca, os resultados são mais específicos.

Por exemplo, a busca pode ser feita para uma cadeira de rodas motorizada com massagem, para evitar a formação de escaras no usuário.

Foi incluído portanto o termo "massag\*" para "massage", "massaging", etc.

Clique em "Search"

VESP

### Title or abstract: wheelchair? or (chair\* and wheel?) and massag\*

| <ul> <li>Enter numbers with or without country code</li> </ul> |               |
|----------------------------------------------------------------|---------------|
| Publication number: 1                                          | WO2008014520  |
|                                                                |               |
| Application number: i                                          | DE19971031696 |
|                                                                | h             |
| Priority number: 🚺                                             | WO1995US15925 |
|                                                                | A             |
| Enter one or more dates or date ranges                         |               |
| Publication date:                                              | wwmmdd        |
|                                                                | ,,,,,,        |

| Enter name of one or more persons/organisations |                  |
|-------------------------------------------------|------------------|
| Applicant(s):                                   | Institut Pasteur |
|                                                 | 1                |
| Inventor(s):                                    | Smith            |
|                                                 | h                |

| Enter one or more cl | assification symbols |              |
|----------------------|----------------------|--------------|
| CPC i                |                      |              |
|                      |                      |              |
| IPC i                |                      | H03M1/12     |
| A61G5/04             |                      |              |
|                      | $\longrightarrow$    | Clear Search |

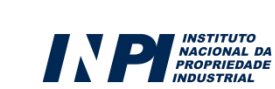

MINISTÉRIO DA INDÚSTRIA, COMÉRCIO EXTERIOR GOVERNO E SERVICOS FEDERAL

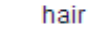

### Result list 🔊

Durante a análise da lista de resultados, os documentos de interesse podem ser acessados um a um, clicando no título.

Para a análise dos resultados, os documentos de interesse podem ser acessados um a um, clicando no título.

|   | 🗌 Se                                                                                | electall (0/18)                             | Exp<br>☐ Compact ⊖ Exp                            | ort (CSV XLS)                   | Download co    | vers                                             |                                                    | 🔒 Print                      |
|---|-------------------------------------------------------------------------------------|---------------------------------------------|---------------------------------------------------|---------------------------------|----------------|--------------------------------------------------|----------------------------------------------------|------------------------------|
| Э | 18<br>whe                                                                           | results found in the<br>eelchair? or (chai  | e Worldwide database fo<br>r* and wheel?) and mas | r:<br>sag* in the title or absi | tract AND A61G | 5/04 as the IPC c                                | assification                                       |                              |
| • | Sort by Upload date Sort order Descending Sort Sort                                 |                                             |                                                   |                                 |                |                                                  | _                                                  |                              |
|   | 1. Electric rehabilitation wheel chair with standing and sitting assisting function |                                             |                                                   |                                 |                |                                                  |                                                    |                              |
|   | *                                                                                   | Inventor:<br>ZHANG LIXUN<br>QIN TAO<br>(+1) | Applicant:<br>UNIV HARBIN ENG                     |                                 | CPC:           | IPC:<br>A61G5/04<br>A61G5/14<br>A61H1/02<br>(+1) | Publication info:<br>CN204170008 (U)<br>2015-02-25 | Priority date:<br>2014-09-26 |
|   | 2.                                                                                  | Medical wheel of                            | chair                                             |                                 |                |                                                  |                                                    |                              |
|   | *                                                                                   | Inventor:<br>LEI ZHEN                       | Applicant:<br>SHAANXI YIFU BEA<br>TECHNOLOGY CO L | JTY THERAPY<br>TD               | CPC:           | IPC:<br>A61G5/04<br>A61G5/10<br>A61H23/02        | Publication info:<br>CN104337630 (A)<br>2015-02-11 | Priority date:<br>2013-08-09 |
|   | 3.                                                                                  | Massage whee                                | l chair                                           |                                 |                |                                                  |                                                    |                              |
| ľ | *                                                                                   | Inventor:<br>WANG YUN                       | Applicant:<br>WANG YUN                            |                                 | CPC:           | IPC:<br>A61G5/00<br>A61G5/04<br>A61G5/10<br>(+2) | Publication info:<br>CN204106380 (U)<br>2015-01-21 | Priority date:<br>2014-10-11 |
|   | <b>4</b> .                                                                          | Electrical rehabi                           | ilitation wheel chair wi                          | th sit-up function              |                |                                                  |                                                    |                              |
|   | *                                                                                   | Inventor:<br>ZHANG LIXUN<br>QIN TAO<br>(+1) | Applicant:<br>UNIV HARBIN ENG                     |                                 | CPC:           | IPC:<br>A61G5/04<br>A61G5/14<br>A61H1/02<br>(+1) | Publication info:<br>CN104224463 (A)<br>2014-12-24 | Priority date:<br>2014-09-26 |
|   | 5.                                                                                  | Multi-functional                            | wheel chair                                       |                                 |                |                                                  |                                                    |                              |
|   | *                                                                                   | Inventor:<br>HE GANG                        | Applicant:<br>HE GANG                             |                                 | CPC:           | IPC:<br>A61G5/04<br>A61H1/00                     | Publication info:<br>CN203598136 (U)<br>2014-05-21 | Priority date:<br>2013-12-04 |

MINISTÉRIO DA

E SERVIÇOS

GOVERNO

FEDERAL

INSTITUTO NACIONAL DA INDÚSTRIA, COMÉRCIO EXTERIOR PROPRIEDADE

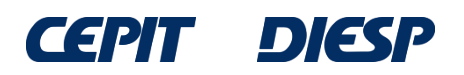

Obtêm-se, desta forma, os dados bibliográficos e o resumo do documento selecionado.

## Para visualizar o documento completo, clique em "Original document".

| CN204106380 (U)                   | Bibliographi            | c data: CN204106380 (U) — 2015-01-21                                                                                                    |  |  |  |
|-----------------------------------|-------------------------|----------------------------------------------------------------------------------------------------|--|--|--|
| Bibliographic data                | 🚖 In my patents I       | ist 🛪 EP Register 📳 Report data error 📮 F                                                                                                    |  |  |  |
| Description                       |                         |                                                                                                    |  |  |  |
| Claims                            |                         |                                                                                                    |  |  |  |
| Mosaics                           | Massage wheeld          | hair                                                                                                    |  |  |  |
| Original document                 |                         |                                                                                                    |  |  |  |
| Cited documents                   | Page bookmark           | CN204106380 (U) - Massage wheelchair                                                                                                    |  |  |  |
| Citing documents                  | Inventor(s):            | WANG YUN ±                                                                                                    |  |  |  |
| INPADOC legal status              | Applicant(s):           | WANG YUN +                                                                                                    |  |  |  |
| INPADOC patent family             | Classification:         | - international: A61G5/00; A61G5/04; A61G5/10; A61H1/00; A61H15/00                                                                                                    |  |  |  |
| isk bala                          |                         | - cooperative:                                                                                                    |  |  |  |
| Vick neip -                       | Application number      | CN20142586951U 20141011                                                                                                    |  |  |  |
| ext as facsimile?                 | Priority number(s):     | CN20142586951U 20141011                                                                                                    |  |  |  |
| Vhat does A1, A2, A3 and B        |                         |                                                                                                    |  |  |  |
| oublication number?               |                         |                                                                                                    |  |  |  |
| What happens if I click on "In my | Abstract of CN2         | 204106380 (U)                                                                                                    |  |  |  |
| patents list"?                    |                         |                                                                                                    |  |  |  |
| "Register" button?                | Translate this text int |                                                                                                    |  |  |  |
| Why are some sidebar options      | Albanian                | patenttranslate powered by EPO and Google                                                                                                    |  |  |  |
| deactivated for certain           |                         |                                                                                                    |  |  |  |
| documents?                        | The utility model disc  | loses a massage wheelchair, which comprises a wheelchair body device, a motor drive unit, a motor control devic                                                                                                    |  |  |  |
| How can I bookmark this page?     | infusion support devi   | ce and a nursing massage device, wherein the wheelchair body device comprises a seat, a footboard, a nursing                                                                                                    |  |  |  |
| Why does a list of documents      | personnel stopping b    | oard and push handles; the motor drive unit comprises a battery, a motor, a motor gear, a transmission chain, an a                                                                                                    |  |  |  |
| as" sometimes appear and what     | shaft gear and a drive  | 3 wheel; the motor control device comprises a controller and a control handle; the infusion support device comprise<br>index fixture blocks and books; the pursing massage device comprises a fixed gear, a traveling gear, a massage b |  |  |  |
| are these documents?              | center rod and a may    | ings, induce blocks and hooks, the nursing massage device comprises a lixed gear, a traveling gear, a massage b<br>isage motor. The massage wheelchair is simple to control: the wheelchair is driven to move by the motor, and mas     |  |  |  |
| What is Global dossier?           | nursing on the back     | and be finished as long as a patient sits in the wheelchair: nursing personnel can stand on the nursing personnel                                                                                                    |  |  |  |
| Why do I sometimes find the       | stopping board and r    | nove together along with the wheelchair.                                                                                                    |  |  |  |

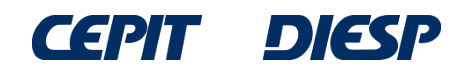

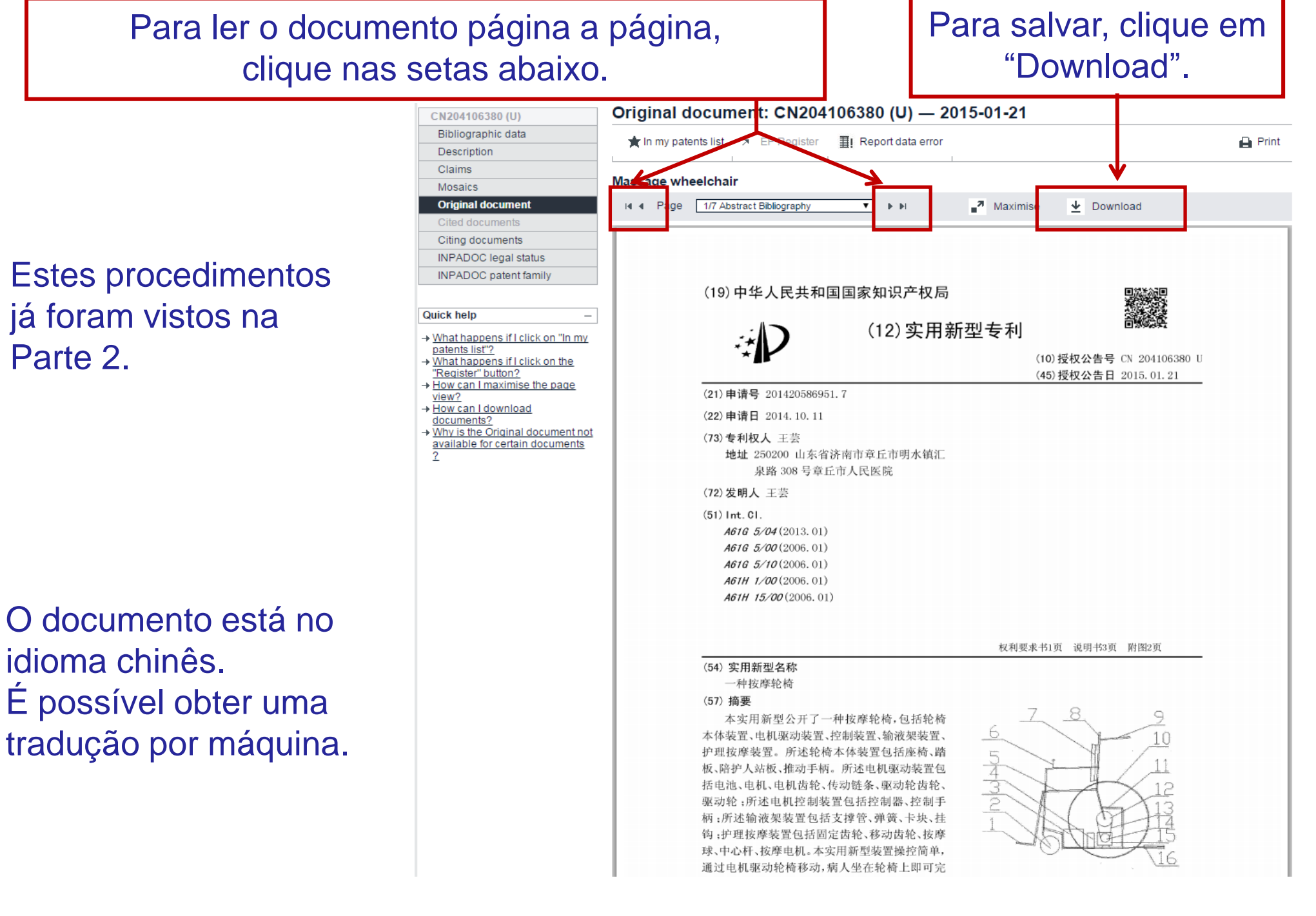

DIESP CEPIT

MINISTÉRIO DA INSTITUTO INDÚSTRIA, COMÉRCIO EXTERIOR GOVERNO NACIONAL DA E SERVIÇOS FEDERAL

|               | CN204106380 (U)    | Original document: CN204106380 (U) — 2015-01-21          |  |  |  |
|---------------|--------------------|----------------------------------------------------------|--|--|--|
|               | Bibliographic data | 🛨 In my patents list 🔉 EP Register 🌐 🖽 Report data error |  |  |  |
|               | Description        |                                                          |  |  |  |
| "Description" | Claims             |                                                          |  |  |  |
| L             | Mosaics            | Massage wheelchair                                       |  |  |  |
|               | Original document  | I I I Page 1/7 Abstract Bibliography ▼ ► ► A Aximise     |  |  |  |
|               | Oited desurgents   |                                                          |  |  |  |

Se a descrição (relatório descritivo) estiver disponível, será apresentada na tela, no idioma original.

A seguir, clique em "patent translate"

| CN204106380 (U)                                  | Description: CN204106380 (U) — 2015-01-21                                                                                                    |
|--------------------------------------------------|----------------------------------------------------------------------------------------------------|
| Bibliographic data                               | 🔹 la mu patante list 🛛 🛪 EP Pagistar 🛛 🏦 Papart data arror                                                                                                    |
| Description                                      |                                                                                                    |
| Claims                                           |                                                                                                    |
| Mosaics                                          | Massage wheelchair                                                                                                    |
| Original document                                | Description of CN204106380 (U)                                                                                                    |
| Cited documents                                  |                                                                                                    |
| Citing documents                                 | Translate this text into i                                                                                                    |
| INPADOC legal status                             | English                                                                                                    |
| INPADOC patent family                            | The EPO does not accept any responsibility for the accuracy of data and information orig<br>particular, the EPO does not guarantee that they are complete, up-to-date or fit for specifi |
| What is meant by high quality text as facsimile? | -<br>[0001] 技术领域<br>[0002] 本实用新型涉及一种护理装置,具体说是一种按摩轮椅。                                                                                                    |
| text as facsimile?                               | [0002] 本实用新型涉及一种护理装置,具体说是一种按摩轮椅。<br>/                                                                                                    |

nat nappens in relick on in my

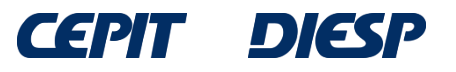

# A tradução para o inglês (feita por máquina, com as devidas limitações) é apresentada em nova janela.

### Notice

This translation is machine-generated. It cannot be guaranteed that it is intelligible, accurate, complete, reliable or fit for specific purposes. Critical decisions, such as commercially relevant or financial decisions, should not be based on machine-translation output.

### DESCRIPTION CN204106380

[0001]

Technical Field

[0002]

The utility model relates to a care unit, in particular to a massage chair.

[0003]

Background technique

[0004]

Most currently available wheelchair wheels driven by human pushing the wheelchair forward, the patient's physical exertion, the patient long-term against the wheelchair back, easily lead to a blood clot and sore back, no infusion device in a wheelchair, when the patient needs transfusion exist inconvenience.

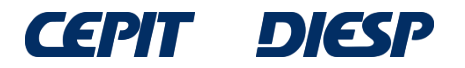

MINISTÉRIO DA INDÚSTRIA, COMÉRCIO EXTERIOR E SERVIÇOS FEDERAL

### **RESUMO:** Tabela comparativa entre as bases gratuitas de busca de patentes

| Bases<br>gratuitas de<br>patentes | Abrangência                                                                                | ldioma das<br>palavras-<br>chave | Número de<br>termos por<br>campo                                                            | Operadores<br>lógicos      | Operadores<br>de truncagem |
|-----------------------------------|--------------------------------------------------------------------------------------------|----------------------------------|---------------------------------------------------------------------------------------------|----------------------------|----------------------------|
| INPI                              | Apenas<br>documentos<br>depositados no<br>Brasil                                           | Português                        | Indeterminado<br>(o tempo de<br>resposta<br>aumenta com<br>o número de<br>termos<br>usados) | "AND"<br>"OR"<br>"AND NOT" | *                          |
| LATIPAT                           | Documentos<br>depositados em<br>países da América<br>Latina e na<br>Espanha<br>(20 países) | Português e<br>Espanhol          | Até 4                                                                                       | "AND"<br>"OR"<br>"NOT"     | *<br>?<br>#                |
| ESPACENET                         | Mais de 90 países                                                                          | Preferencial-<br>mente Inglês    | Até 10                                                                                      | "AND"<br>"OR"<br>"NOT"     | *<br>?<br>#                |

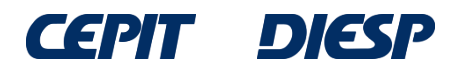

# **Considerações Finais e Dicas**

•As bases de dados descritas apresentam campos de busca similares, assim como caracteres de truncagem (\*) e operadores lógicos (AND e OR).

• O operador lógico "AND" deve ser utilizado para combinar características e o "OR" para sinônimos.

•Os operadores "AND NOT" e "NOT", constantes da tabela anterior, devem ser usados com extrema cautela e por este motivo não estão sendo introduzidos neste guia básico.

 Nas bases em que se utiliza apenas \* como caracter de truncagem, deve-se observar qual a real necessidade de utilizá-lo e a melhor forma.

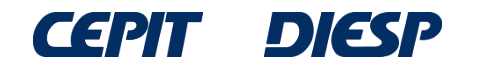

# **Considerações Finais e Dicas**

•A truncagem utilizando \* deve ser usada de forma inteligente, pois pode trazer resultados indesejados. Exemplo: para uma busca na área de telefonia, a expressão "telef\*" trará documentos relativos a teleféricos.

Por exemplo, se o objetivo for recuperar termos relacionados a mosquitos e mosquiteiros, com terminações de tamanhos diferentes, numa busca em português no Latipat, algumas opções seriam: a)mosquito, mosquitos, mosquiteiro → usar mosquit\*; b)para plural ou singular → usar ? no final: mosquito? (mosquito ou mosquitos) ; c)para masculino ou feminino → usar # no final: mosquiteir# (mosquiteiro ou mosquiteira)

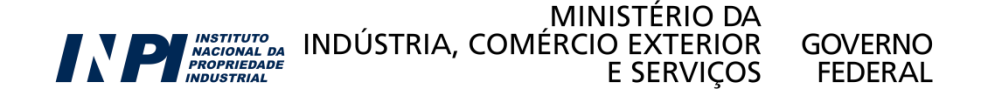

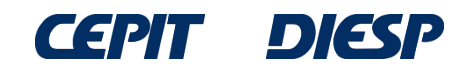

## **Considerações Finais e Dicas**

• A relação completa de códigos dos países pode ser encontrada em <u>www.wipo.int/standards/en/pdf/03-03-01.pdf</u>. Exemplos:

BR- Brasil CN- China US – Estados Unidos JP- Japão KR- Coréia do Sul CA- Canadá IN- Índia DE- Alemanha RU- Rússia

Existem códigos que representam organizações, como EP, que representa o Escritório Europeu de Patentes.

**OBS:** As buscas apresentadas nos exemplos foram realizadas em junho de 2015. Buscas realizadas em datas posteriores irão recuperar documentos não publicados àquela época, portanto a lista de resultados será diferente.

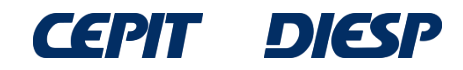

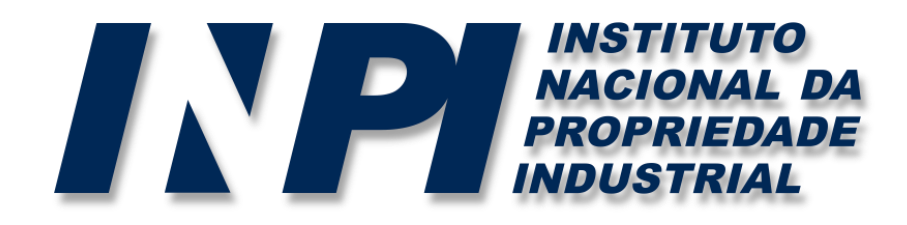

# www.inpi.gov.br

# Dúvidas deverão ser enviadas para o "Faleconosco"

http://faleconosco.inpi.gov.br/faleconosco/

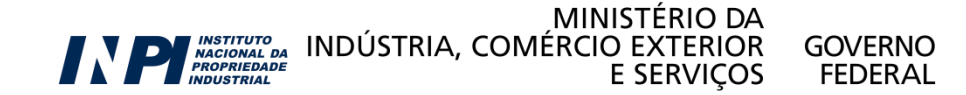